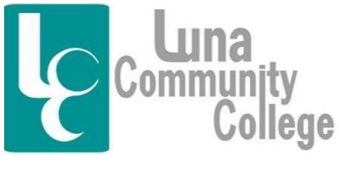

366 Luna Drive • Las Vegas, NM 87701 (505) 454-5361 • (800) 588-7232 Ext. 1206 • Cell (505) 429-2545 E-mail: lpaiz@luna.edu

Distance Learning Office

## Using Blackboard's Course Mail Tool

Inside every Blackboard class is a separate email tool solely for the use of the students and instructor in that class. This tool can be used to communicate with the instructor as well as the other students in the class. It is also likely your instructor will use this tool to communicate with you about things pertinent to the class such as upcoming assignments, class cancellations, and so on. Additionally, you may be asked to upload and send assignments to your instructor via this email tool. The Blackboard course mail tool IS NOT the same as your Luna email which can be accessed via the luna.edu homepage.

Step 1

To access the Blackboard email tool, you will access your online class. Once you are on the homepage of any online class you are taking, to access the Blackboard Email Tool, you would click on the "Course Mail" link on the left side of the screen. If you don't know how to get to your online class, you should read the FAQ tutorial "Logging into Your Blackboard Account" found inside the Blackboard Help Desk Technical Assistance tab that explains the process if you are unsure of what to do.

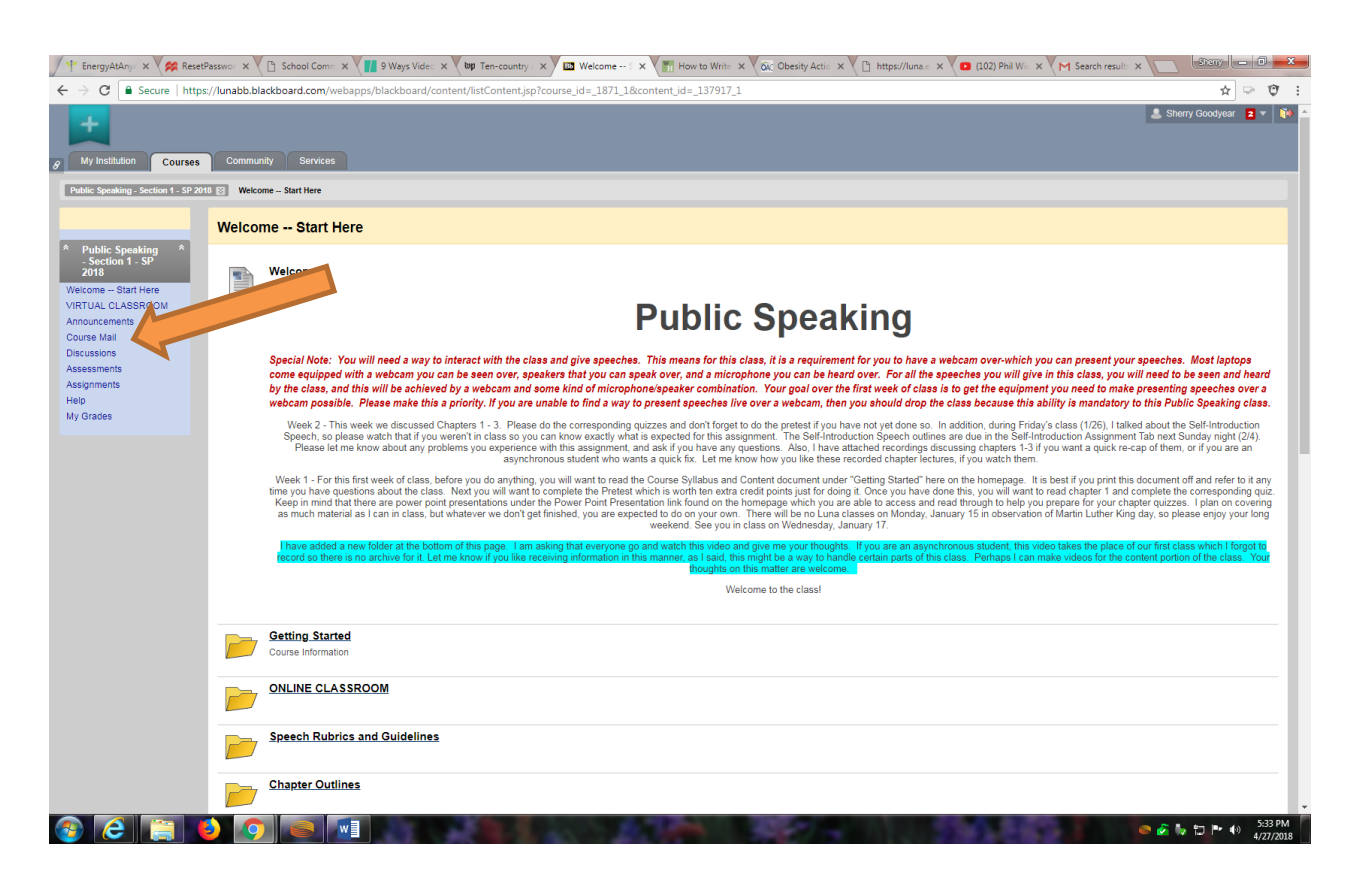

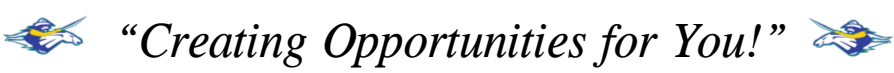

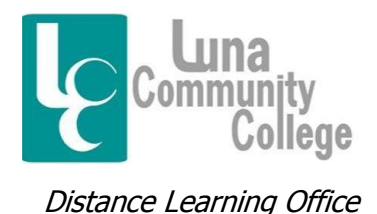

Step 2

Clicking on the "Course Mail" link will bring you to this screen. Here is where you are able to access and create messages to other students in the class. To check mail, you can click on the "Inbox" link. You can also check messages you have sent before by clicking on "Sent". You can also create messages from this screen as well as create folders to store your messages in, if you like.

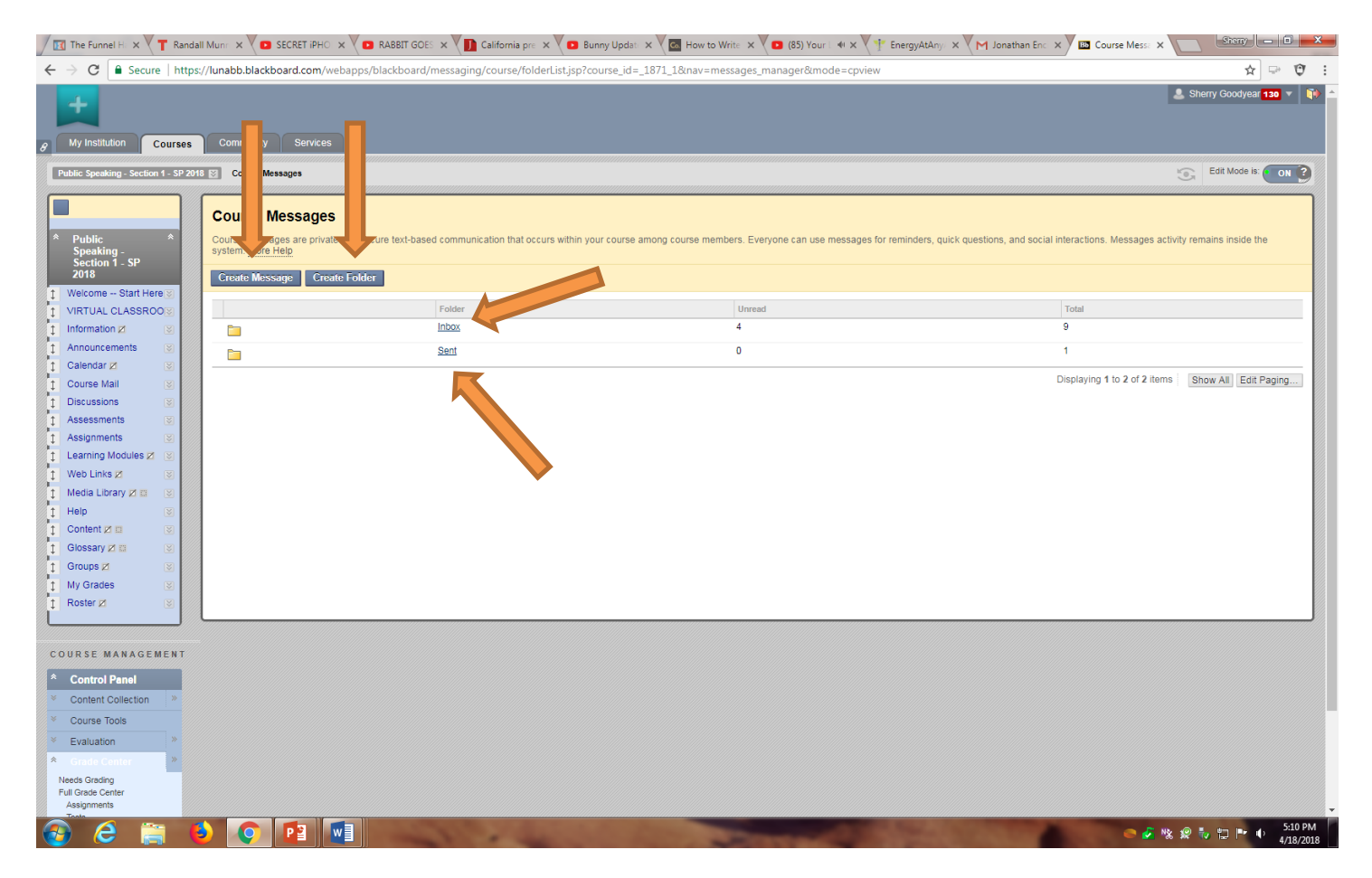

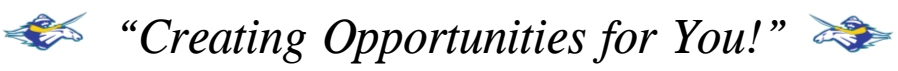

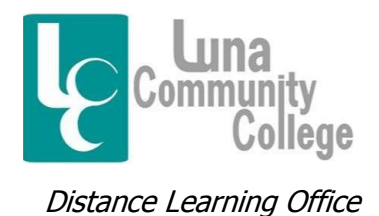

366 Luna Drive • Las Vegas, NM 87701 (505) 454-5361 • (800) 588-7232 Ext. 1206 • Cell (505) 429-2545 E-mail: lpaiz@luna.edu

Step 3

If you click on the "Inbox" link, the next screen you come to will look something like this. This is a list of email messages from a Public Speaking course. You can see a list of messages here, and if you were to click on anyone of them, you could read the message and respond to the sender. To create a message to someone in the class, you would click on "Create Message."

| 🕂 EnergyAtAny/ 🗙 🎇 ResetP                                                                  | Passwor ×                                                                         | Comm 🗙 🚺 9 Ways Video         | × wp Ten-country × How               | to Write 🗙 🗸 🐼 Obesity Actio 🗙  | https://luna.e 🗙 🔽 🖸 (102) Phil Wic 🗙 M Search re             | ult: × B Folder.Inbox × Sterry - D ×                     |
|--------------------------------------------------------------------------------------------|-----------------------------------------------------------------------------------|-------------------------------|--------------------------------------|---------------------------------|---------------------------------------------------------------|----------------------------------------------------------|
| $\leftarrow$ $\rightarrow$ $\mathbf{C}$ $\$ Secure   https://                              | ://lunabb.blackboard.co                                                           | om/webapps/blackboard/m       | essaging/course/messageList.jsp?i    | nav=messages&course_id=_1871    | _1&folder=inbox                                               | ☆ ♡ :                                                    |
| B My Institution Courses                                                                   | Community Set                                                                     | rvices                        |                                      |                                 |                                                               | 💄 Sheny Goodyear 🏼 😦 🕷 👘                                 |
| Public Speaking - Section 1 - SP 201                                                       | 8 🔯 Course Messages >                                                             | Folder:Inbox                  |                                      |                                 |                                                               | 0                                                        |
| * Public Speaking *<br>- Section 1 - SP<br>2018<br>Welcome Start Here<br>VIRTUAL CLASSROOM | Folder:Inbox<br>Course messages are<br>system. <u>More Help</u><br>Create Message | private and secure text-based | emmunication that occurs within your | course among course members. Ev | eryone can use messages for reminders, quick questions, and s | ocial interactions. Messages activity remains inside the |
| Announcements<br>Course Mail                                                               | → Mark ⊗                                                                          | Delete                        |                                      |                                 |                                                               |                                                          |
| Discussions                                                                                | •                                                                                 | Status                        | Sender                               | Subject                         | Date                                                          | $\checkmark$                                             |
| Assignments                                                                                |                                                                                   | $\bowtie$                     | Unknown                              | <u>Hi</u>                       | Friday, April 27, 2018 5:40 PM                                |                                                          |
| Help                                                                                       |                                                                                   |                               | Unknown                              | H                               | Friday, April 27, 2018 5:40 PM                                |                                                          |
| My Grades                                                                                  | Mark 📎                                                                            | Delete                        |                                      |                                 |                                                               |                                                          |
|                                                                                            |                                                                                   |                               |                                      |                                 |                                                               | Displaying 1 to 2 of 2 items   Show All   Edit Paging    |
|                                                                                            |                                                                                   |                               |                                      |                                 |                                                               | ← OK                                                     |
|                                                                                            |                                                                                   |                               |                                      |                                 |                                                               |                                                          |
| 🚱 (Ĉ) 📋 🌗                                                                                  |                                                                                   |                               | ALL SAL                              | 1000                            | 547 - Sala                                                    | S:42 PM                                                  |

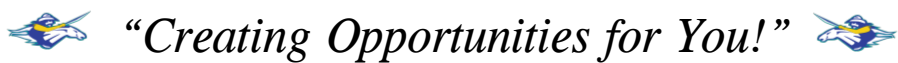

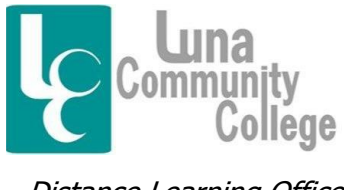

Step 4

If you click on "Create Message" you will come to this screen. If you click on the "To" box, you will be able to see a list of everyone in the class and select which person you wish to send a message to.

| 🖉 👎 EnergyAtAny/ 🗙 🎇 ResetP                                                                                 | Passwor x 🖞 🗈 School Comm x V 🔢 9 Ways Video x 🔰 the -country of x V 🔚 How to Write x V 🐼 Obesity Actio x V 🗅 https://luna.e x V 📭 (102) Phil Wio x V M Search result: x V 📾 Compose Mo                                                                                                    | Sterry - D                | x           |
|----------------------------------------------------------------------------------------------------|----------------------------------------------------------------------------------------------------|---------------------------|-------------|
| $\leftrightarrow$ $\rightarrow$ C $\blacksquare$ Secure   https://example.com                               | $s:// \textbf{lunabb.blackboard.com} we bapps/blackboard/messaging/course/compose Message is p?nav=messages & course_id=_1871_1 & folder=inbox = 1871_1 & folder=inbox = 1871_1 & f$ | 🖈 🗢 t                     | 9 :         |
| 8 My Institution Courses                                                                                    | Community Services                                                                                                    | 💄 Sherry Goodyear 🧧 🔻     |             |
| Public Speaking - Section 1 - SP 201                                                                        | 18 🔯 Course Messages > Folder. Inbox > Compose Message                                                                                                    | (                         | 2           |
| * Public Speaking *<br>- Section 1 - SP<br>2018<br>Welcome Start Here<br>VIRTUAL CLASSROOM<br>Announcements | Compose Message Course messages are private and secure text-based communication that occurs within a course and among course members. More Help  Indicates a required field.  RECULEE                                                                                                    |                           |             |
| Course Mail<br>Discussions<br>Assessments<br>Assignments<br>Help<br>My Grades                               |                                                                                                    |                           |             |
|                                                                                                    | COMPOSE ME\$SAGE                                                                                                    |                           |             |
|                                                                                                    | $\frac{\mathbf{T} \mathbf{T} \mathbf{T}}{\mathbf{T} \mathbf{T}} \text{ Arial } \mathbf{V} \exists (12pt) \mathbf{V} \mathbf{T} \mathbf{V} \coloneqq \mathbf{I} \Rightarrow \mathbf{V} \mathbf{V} \mathbf{V} \Rightarrow \mathbf{V} \mathbf{V} \Rightarrow \mathbf{V} \mathbf{V} = \mathbf{V} \mathbf{V} \mathbf{V} \mathbf{V} \mathbf{V} \mathbf{V} \mathbf{V} \mathbf{V}$                                                                                                    |                           |             |
|                                                                                                    | Path: o Works 0                                                                                                    |                           | ļ           |
|                                                                                                    |                                                                                                    |                           |             |
|                                                                                                    | Click Submit to proceed.                                                                                                    | Cancel Submit             |             |
| 📀 🧲 📋 🌘                                                                                                    |                                                                                                    | 🗢 💰 🧞 🛱 🏴 🔹 5:45<br>4/27, | PM<br>/2018 |

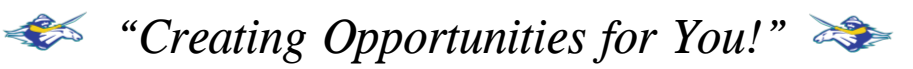

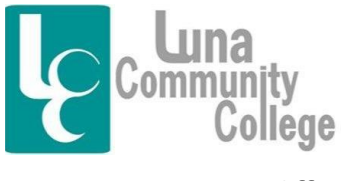

Step 5

The next screen you come to if you click on "To" will look like this. If you want to send a message to someone in the class, you can click on that person's name and then click on the tiny "Right" arrow, and the name will go into the recipient box shown here.

| ← → C 🔒 Secure   http                                                                                                    | $ss//lunabb.blackboard.com/$ webapps/blackboard/messaging/course/composeMessage.jsp?nav=messages&course_id=_1871_1&folder=inbox                                                                                                    | ☆ 💬 🤨                   |
|----------------------------------------------------------------------------------------------------|----------------------------------------------------------------------------------------------------|-------------------------|
| B My Institution Courses                                                                                                    | Community Services                                                                                                    | 💄 Sherry Goodyear 🧧 🔻 📦 |
| Public Speaking - Section 1 - SP 20                                                                                                    | 11 🔯 Course Messages > Folder: Inbox > Compose Message                                                                                                    | 0                       |
| * Public Speaking *<br>- Section 1 - SP                                                                                                    | Compose Message<br>Course messages are private and secure text-based communication that occurs within a course and among course members. <u>More Help</u>                                                                                                    |                         |
| Voto<br>Welcome - Start Here<br>VIRTUAL CLASSROOM<br>Announcements<br>Course Mail<br>Discussions<br>Assessments<br>Assignments<br>Help<br>My Grades | Indicates a required field.    If the solution of the solution of the solut |                         |
|                                                                                                    | COMPOSE MESSAGE<br>Subject<br>Body<br>T T T Arial Y 3 (12pt) Y T + E + E + 🔯 + Ø 6>                                                                                                    |                         |
|                                                                                                    |                                                                                                    |                         |
|                                                                                                    | Click Submit to proceed.                                                                                                    | Cancel Submit           |

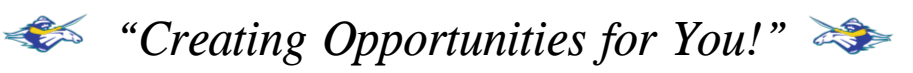

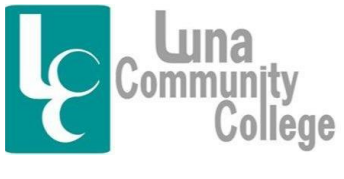

Step 6

This screen shows what happens after you click on the "right" arrow. The instructor's name is now in the "Recipients" box, meaning this individual will receive the message you are getting ready to write and send.

| 🔰 🕂 EnergyAtAny/ 🗙 🌠 Reset                                     | tPasswor x 🖞 🗈 School Comm x 🖞 👖 9 Ways Video x 🖞 🐲 Ten-country 🛛 x 🏹 🛅 How to Write x 🔨 🐼 Obesity Actio x 🖞 🗅 https://luna.e x 🏹 🖸 (102) Phil Wic x 🏹 📉 Search result: x y 🔯 Compose Me                                                                                      | × Sherry - D ×                    |
|----------------------------------------------------------------|----------------------------------------------------------------------------------------------------|-----------------------------------|
| ← → C 🔒 Secure   http:                                         | s:// <b>lunabb.blackboard.com</b> /webapps/blackboard/messaging/course/composeMessage.jsp?nav=messages&course_id=_1871_1&folder=inbox                                                                                                    | ☆ 💬 🤨                             |
| My Institution Courses                                         | Community Services                                                                                                    | Sherry Goodyear 🛛 🔻 📦             |
| Public Speaking - Section 1 - SP 20                            | Long Course Messages > Poder: mod > Compose Message                                                                                                    |                                   |
| * Public Speaking *<br>- Section 1 - SP<br>2018                | Compose Message<br>Course messages are private and secure text-based communication that occurs within a course and among course members. <u>More Help</u>                                                                                                    |                                   |
| VIRTUAL CLASSROOM                                              | * Indicates a required field.                                                                                                    |                                   |
| Announcements<br>Course Mail                                   | RECIPIENTS                                                                                                    |                                   |
| Discussions<br>Assessments<br>Assignments<br>Help<br>My Grades | To       Select Recipients: To line       Recipients         LCC Administrator_PreviewUser       Sherry Goodyear (instructor)       Sherry Goodyear (instructor)         Sherry Goodyear       Immediate Select All       Immediate Select All         Cc       Bcc       Bcc |                                   |
|                                                                | COMPOSE MESSAGE                                                                                                    |                                   |
|                                                                | * Subject                                                                                                    |                                   |
|                                                                | Body<br>$\mathbf{T} \ \mathbf{T} \ \mathbf{T}$ Arial $\mathbf{v}$ 3(12pt) $\mathbf{v} \ \mathbf{T} \mathbf{v} \coloneqq \mathbf{E} \mathbf{v}$ $\mathbf{E} \mathbf{v}$ $\mathbf{E} \mathbf{v}$ $\mathbf{E} \mathbf{v}$                                                        |                                   |
|                                                                | Click Submit to proceed.                                                                                                    | Cancel Submit                     |
|                                                                |                                                                                                    | ● 🖉 Խ 🗊 🕨 ♦) 5:52 PM<br>4/27/2018 |

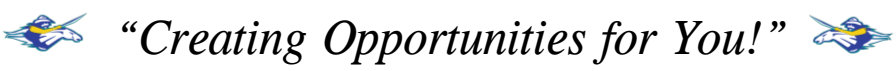

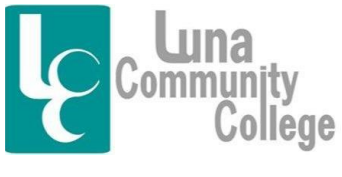

Step 7

Lower down on the above page, you can now compose a message. Messages require a subject in the "Subject" box. Then you will be able to compose a message in the "Body" box and attach an attachment down where is says "Upload Attachment." Hitting "Browse" under "Attachment" allows you to look at the hard drive of your computer, your computer drive, and any other type of device you might use to save your documents on.

| 🕂 EnergyAtAnyi X 🔗 ResetPasswor X 🗅 School Comm X 🚺 9 Ways Video X 🗤 Ten-country X 🔚 How to Write X 🔯 Obesity Actio X 🗅 https://una.ex 🖬 (102) Phil Wir X M Search result: X 🖾 Compose Me X | Sheny - D X                              |
|----------------------------------------------------------------------------------------------------|------------------------------------------|
| ← → C 🔒 Secure   https://unabb.blackboard.com/webapps/blackboard/messaging/course/composeMessage.jsp?nav=messages&course_id=_1871_1&folder=inbox                                            | ☆ 🗢 🤨 :                                  |
| Alas Finkbone<br>Sherry Googlear<br>Natalie Lopez<br>Cinia Lovato<br>Student Che<br>Alicia Padilia<br>Invert Selection Select All<br>Invert Selection Select All                            | ĺ                                        |
| Cc                                                                                                    |                                          |
| Bcc                                                                                                    |                                          |
| COMPOSE MESSAGE<br>Subject Greetings                                                                                                    | _                                        |
| Body<br>Encithe trailer press ALTAE10 (DP) or ALTAENAE10 (Mac)                                                                                                    |                                          |
| TTTArial V 3(12pt) T · E · E · V · O · · · · · · · · · · · · · · · ·                                                                                                    |                                          |
| Hi Everyone, A Constraint of your questions.                                                                                                    |                                          |
| Thanks,<br>Ms. Goodyear                                                                                                    |                                          |
| Path: p Words: 13                                                                                                    |                                          |
| ATTACHMENT                                                                                                    |                                          |
| Upload Attachment Browse                                                                                                    |                                          |
| Click Submit to proceed.                                                                                                    | Cancel Submit                            |
|                                                                                                    | tu tu tu tu tu tu tu tu tu tu tu tu tu t |

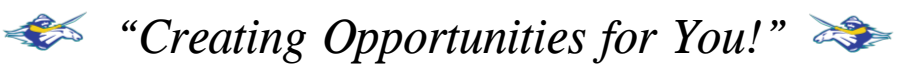

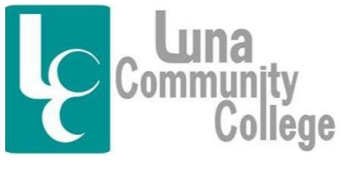

Step 8

This is what the screen looks like if you click on "Browse". A browser box will come up, and you will be able to access the document you are looking for. By clicking on "Open", it will attach to the bottom of your document.

|                      | Alan Finkbone<br>Sherry Goodyear<br>Natalie Lopez |                    |                  |              |             |
|----------------------|---------------------------------------------------|--------------------|------------------|--------------|-------------|
|                      | Cilia Lovato<br>Student One                       |                    |                  |              |             |
| Open                 | Alicia Padilia                                    | -                  |                  | _            | ×           |
| Computer             | r 🕨 USB DISK (E:) 🕨 Public speaking               | -                  | ✓ 4 Search Pub   | lic speaking |             |
| Organize 👻 New folde | r                                                 |                    |                  | 8≕ ▼ 🔟       | 0           |
| 🖈 Favorites          | Name                                              | Date modified      | Туре             | Size         |             |
| E Desktop            | APS12e_Chapter17                                  | 4/9/2018 11:54 AM  | Microsoft PowerP | 664 KB       |             |
| 🐌 Downloads          | APS12e_Chapter09 (2)                              | 2/23/2018 1:39 PM  | Microsoft PowerP | 722 KB       |             |
| 📃 Recent Places      | PS12e_Chapter05                                   | 2/2/2018 10:38 AM  | Microsoft PowerP | 481 KB       |             |
|                      | 12 2018 Spring SPCH111_Public Speaking S          | 1/17/2018 4:59 PM  | Microsoft Word D | 122 KB       |             |
| 🥞 Libraries          | 1. 2018 Spring SPCH111_Public Speaking S          | 1/17/2018 10:13 AM | Adobe Acrobat D  | 278 KB       |             |
| Documents            | 12018 Spring SPCH111_Public Speaking S            | 1/16/2018 12:12 AM | Microsoft Word 9 | 198 KB       |             |
| J Music              | 2018 Spring SPCH111_Public Speaking               | 1/15/2018 1:58 PM  | Microsoft Word 9 | 196 KB       |             |
| Pictures             | 🔁 2018 Spring SPCH111_Public Speaking             | 1/12/2018 4:04 PM  | Adobe Acrobat D  | 250 KB       |             |
| 😸 Videos             | Notes for class Fall 2017                         | 1/6/2018 11:41 PM  | Microsoft Word D | 14 KB        |             |
|                      | Persuasive Speech Samples                         | 10/26/2017 5:36 PM | Microsoft Word D | 12 KB        | A           |
| 🖳 Computer           | 🔁 2017 Fall SPCH111_Public Speaking Sylla         | 9/13/2017 3:47 PM  | Adobe Acrobat D  | 264 KB       |             |
| 🏭 Local Disk (C:)    | it 2017 Fall SPCH111_Public Speaking Sylla        | 9/13/2017 3:47 PM  | Microsoft Word 9 | 196 KB       |             |
| 🔮 DVD RW Drive (D    | 🔁 Samples of Self Introduction Speeches           | 8/31/2017 12:42 PM | Adobe Acrobat D  | 102 KB       |             |
| SB DISK (E:)         | Samples of Self Introduction Speeches             | 8/31/2017 12:41 PM | Microsoft Word D | 13 KB        |             |
| 🖵 LCC Shared (S:) 🔻  | 💼 Screen Cast O Matic                             | 8/24/2017 5:21 PM  | Microsoft Word D | 12 KB        | v           |
| File na              | me: Persuasive Speech Samples                     |                    |                  |              |             |
|                      |                                                   |                    | Onen             | - Cancel     |             |
|                      |                                                   |                    | Open             | Cancer       | ·           |
|                      |                                                   |                    |                  |              | Words:13 // |
|                      |                                                   |                    |                  |              |             |
|                      |                                                   |                    |                  |              |             |
|                      |                                                   |                    |                  |              |             |
|                      | ATTACHMENT                                        |                    |                  |              |             |
|                      |                                                   |                    |                  |              |             |
|                      | Upload Attachment Brows                           | e                  |                  |              |             |
|                      |                                                   |                    |                  |              |             |
|                      |                                                   |                    |                  |              |             |
|                      |                                                   |                    |                  |              |             |
|                      | Click Submit to proceed                           |                    |                  |              |             |
|                      | Cuck Submit to proceed.                           |                    |                  |              | Cancel Sub  |
|                      |                                                   |                    |                  |              | Cancer Sub  |
|                      |                                                   |                    |                  |              |             |

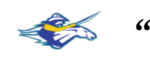

"Creating Opportunities for You!" 

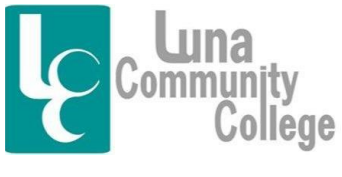

366 Luna Drive • Las Vegas, NM 87701 (505) 454-5361 • (800) 588-7232 Ext. 1206 • Cell (505) 429-2545 E-mail: Ipaiz@luna.edu

Distance Learning Office

Step 9

Here you can see the attached document. If you accidentally attach the wrong document, you can click "Remove" next to the attachment and hit "Submit," and the attachment will be removed. If the document is the one you want to attach, then you will hit "Submit" and your message and attachment will be submitted and sent to the person you want to send it to.

| 1 EnergyAtAny: x 🗱 ResetPasswor x C School Comm x 👔 9 Ways Vide: x 🗤 🗤 Ten-country: x V 🚮 How to Write: x V 🐼 Obesity Actic: x V 🕒 https://luna.e: x V 🐽 (102) Phil Wir x V M Search result: x V 📾 Compose Me x | Sterry - D X |
|----------------------------------------------------------------------------------------------------|--------------|
| ← → C 🔒 Secure   https://unabb.blackboard.com/webapps/blackboard/messaging/course/composeMessagejsp?nav=messages&course_id=_1871_1&folder=inbox                                                                 | ☆ 🗢 🤨 :      |
| Alar Finkone<br>Shery Googlear<br>Nabile Lopsz<br>Olie Lovafo<br>Student One<br>Alicia Padila<br>Invert Selection Select All<br>Invert Selection Select All                                                     |              |
| Bcc                                                                                                    |              |
| COMPOSE MESSAGE<br>Subject Greetings                                                                                                    | _            |
| Body                                                                                                    |              |
| For the toolbar, press ALT+F10 (PC) or ALT+FN+F10 (Mac).                                                                                                    |              |
| Hi Everyone,<br>Hope this is answering all of your questions.                                                                                                    |              |
| Inans,<br>Ms. Goodyear                                                                                                    |              |
| Path: p Words: 13 2                                                                                                    |              |
| Upload Attachment Persuasive Speech Samples.docx Remove                                                                                                    |              |
| Click Submit to proceed.                                                                                                    |              |
|                                                                                                    | Jubin        |
|                                                                                                    | 6:07 PM      |

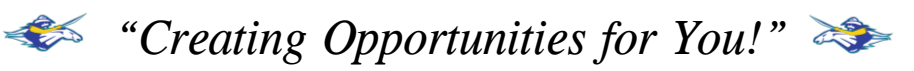